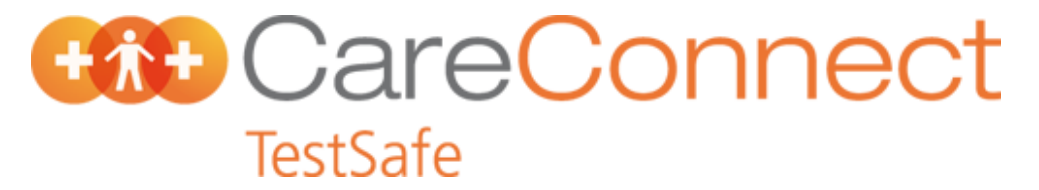

## PMS Setup: Medtech-32

## Notification Messages on bottom of Lab Form

| 🕀 MedTech-32                                                                                                    |                                                                               |                                                              |  |  |
|----------------------------------------------------------------------------------------------------|-------------------------------------------------------------------------------|--------------------------------------------------------------|--|--|
| Eile       Edit       Patient       Module       Report       Iools       Utilities         Image: State of the state of the sta | Setup Window Help<br>ACC<br>Accounting<br>Agencies<br>Appointment<br>Clinical | ,<br>,<br>,<br>,<br>,<br>,                                   |  |  |
|                                                                                                    | In/Out Box<br>Location                                                        | <ul> <li>Out Box Folder</li> <li>Out Box Document</li> </ul> |  |  |
|                                                                                                    | Patient Register<br>Recall/Screening<br>Reference Nos                         | Referral Heading<br>Referral Macro<br>Referral Services      |  |  |
|                                                                                                    | Jan                                                                           | In Box Folder<br>Inbox Screening                             |  |  |

From the main menu select **Setup>In/Out Box> Out Box Document** 

From the 'Out Box Document' scroll down document list to **LAB Laboratory Order** and double click.

| 🕑 MedTe                  | ch-32                            |                  |                |               |                   |               |                |              |
|--------------------------|----------------------------------|------------------|----------------|---------------|-------------------|---------------|----------------|--------------|
| <u>F</u> ile <u>E</u> di | t <u>P</u> atient <u>M</u> odule | <u>D</u> ocument | <u>R</u> eport | <u>T</u> ools | <u>U</u> tilities | <u>S</u> etup | <u>W</u> indow | <u>H</u> elp |
| 🕘 🧏                      | 2 🗄 📰 🕅                          |                  |                | Г             |                   | 3 🗹           | R3 [           | D.           |
| •                        | MEDTE                            | CH-32            |                |               |                   |               |                |              |
| 🕀 Docu                   | ment Des 🔽                       |                  |                |               |                   |               |                |              |
| 8                        |                                  |                  |                |               |                   |               |                |              |
| Code                     | Description                      | <u>^</u>         |                |               |                   |               |                |              |
| DIABAN                   | Annual Blood Test                |                  |                |               |                   |               |                |              |
| DIABQU                   | Quarterly Blood Test             | t 👘              |                |               |                   |               |                |              |
| DIET                     | Dietitan Referral                |                  |                |               |                   |               |                |              |
| DREF                     | Ref Diab Specialist              |                  |                |               |                   |               |                |              |
| FOOT                     | Diab Podiatry Refer              |                  |                |               |                   |               |                |              |
| FPA                      | Family Planning                  |                  |                |               |                   |               |                |              |
| FTCON                    | Diabetic Foot Cntrct             |                  |                |               |                   |               |                |              |
| GLUC                     | Glucometer Reques                | t 👘              |                |               |                   |               |                |              |
| IC                       | Immunisation Cert                |                  |                |               |                   |               |                |              |
| IMPORT                   | Imported Document                |                  |                |               |                   |               |                |              |
| IR                       | Immunisation Recall              |                  |                |               |                   |               |                |              |
| LAB                      | Laboratory Order                 |                  |                |               |                   |               |                |              |
|                          |                                  | ~                |                |               |                   |               |                |              |

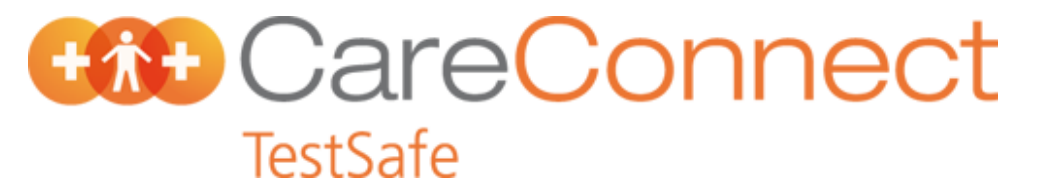

Add TestSafe and LabTest notification messages to lab form

The 'Laboratory Order (LAB) form will display under Document Designer.

Click on the **Document** tab and insert the following text after the 'Signature' section. Use Italic style of print.

"Test Results and other selected information is available to health professionals involved in your care via a secure online database known as CareConnect TestSafe. You can choose to restrict sharing of your test results by calling 0508 CARE CONNECT (0508 227 326), however this may result in some tests being retaken."

Change print type to standard, and type the following message:

"Lab tests ordered by General Practice are performed by LabTests Auckland, contact 0508 LABTESTS (0508 522 837)"

| 🛟 Document Designer                                                                                                    | ● <u>■</u> ×                          |
|----------------------------------------------------------------------------------------------------|---------------------------------------|
| Laboratory Order (LAB)                                                                                                    |                                       |
| Main Document Audit                                                                                                    |                                       |
| Mia ▼ 10 ▼ B ≠ U ≧ Ξ Ξ Ξ Insert PgBrk                                                                                                    |                                       |
| ······································                                                                                                    |                                       |
|                                                                                                    |                                       |
| Xyz Laboratory                                                                                                    |                                       |
| 123 Xyz Street, City. Priorie 555 1234                                                                                                    |                                       |
| Surname : [PAT_SURNAME] Doctor : [PROV_NAME]<br>First Name : [PAT_FIRSTNAME] Lab Code : [PROV_LAB_NO]                                                             |                                       |
| NZMC No : [PROV_NZMC_NO]                                                                                                    |                                       |
| DOB : [PAT_DOB] [LOC_NAME]                                                                                                    |                                       |
| NHI : [PAT_NH_NO] [LOC_STREET]<br>Address : [PAT HOME STREET] [LOC_SUBURB]                                                                                        |                                       |
|                                                                                                    |                                       |
| Phone : [PAT_AH_PHONE] Ref No : [MIS_REF_NO]                                                                                                    |                                       |
| Services:                                                                                                    |                                       |
|                                                                                                    |                                       |
|                                                                                                    |                                       |
| Clinical Details:                                                                                                    |                                       |
|                                                                                                    |                                       |
|                                                                                                    |                                       |
| Signature:                                                                                                    |                                       |
| Test Results and other selected information is available to health professionals                                                                                  |                                       |
| involved in your care via a secure online database known as CareConnect TestSafe.<br>You can choose to restrict sharing of your test results by calling 0508 CARE |                                       |
| CONNECT (0508 227 326), however this may result in some tests being re-taken                                                                                      |                                       |
|                                                                                                    |                                       |
|                                                                                                    |                                       |
|                                                                                                    |                                       |
| <u>  </u>                                                                                                    |                                       |
|                                                                                                    | <u>UK</u> <u>C</u> ancel <u>H</u> elp |

Save the changes by clicking **OK**.